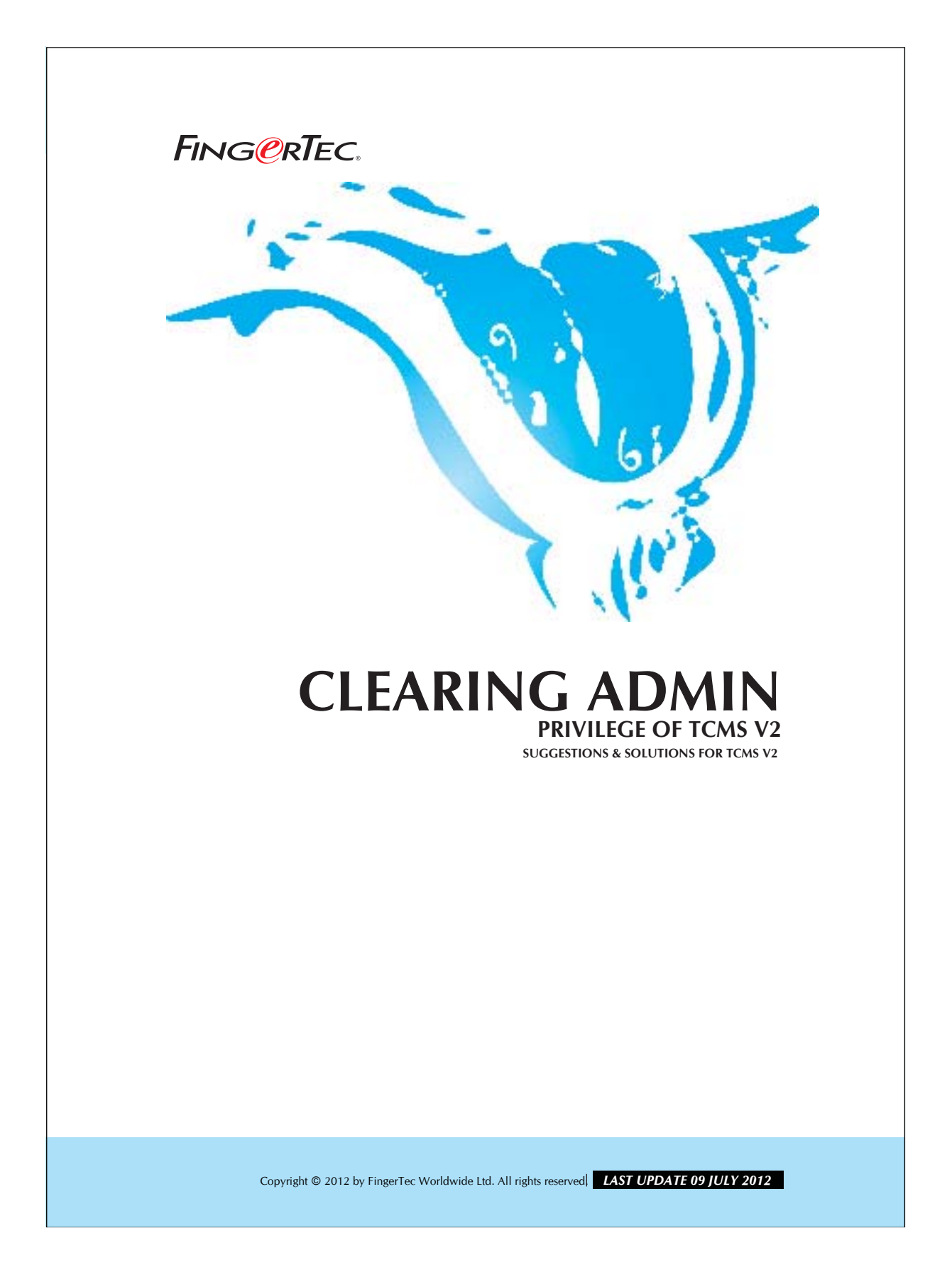

### FING@RTEC. CLEARING ADMIN PRIVILEGE OF TCMS V2

### Step 1

Open up Fingerprint Terminal of a TCMS V2, and look for fingerprint management. Double click and a dialog window will appear as shown in *Figure 1.1* below:

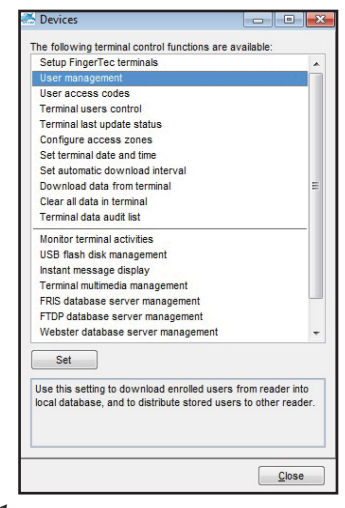

Figure 1.1

 $\frac{Step \ 2}{Click \ at \ the \ "Download \ User" \ button \ to \ download \ the \ latest \ user \ information}$ from Terminal.

|      |         |            | 1                 | 1                    |           | 1             | 1          | 1         |           | A        |           |
|------|---------|------------|-------------------|----------------------|-----------|---------------|------------|-----------|-----------|----------|-----------|
| NO.  | User ID | Name       | Department        | Fingerprint          | Face ID   | UserName      | Privilege  | Password  | Card D    | Disabled |           |
| - 1  | 1001    | Nark       | Felse & Mechanine | 2                    |           | David         | Admin      |           | 12565157  | 12       |           |
|      | 1003    | Nicole     | Administration    | 2                    |           | Nicola        | liser      |           | 10540564  | en       |           |
|      | 1994    | in some    | Provincial accent | -                    |           | 1112015       | C B C      | -         | 10210001  | int      | +         |
|      |         |            |                   |                      |           | -             | -          |           |           |          |           |
| -    | -       |            |                   |                      |           |               |            |           |           |          | t         |
| - 1  |         |            |                   |                      |           |               |            |           |           |          |           |
|      |         |            |                   |                      |           |               |            |           |           |          | t III     |
|      |         |            |                   |                      |           |               |            |           |           |          |           |
|      |         |            |                   |                      |           |               |            |           |           |          |           |
| _    |         |            |                   |                      | 2         |               |            |           |           |          |           |
| _    | -       |            |                   |                      |           |               |            |           |           |          |           |
| _    | _       |            |                   |                      |           | -             |            | _         |           |          |           |
| _    |         |            |                   | -                    |           |               |            |           |           |          | +         |
| _    | 1. 1.   |            | 1                 |                      |           |               |            |           |           |          | -         |
| -    | -       |            |                   | -                    | -         |               | -          |           |           |          | +         |
|      |         |            |                   | -                    |           | -             | -          | -         |           |          |           |
| -1   | -       |            |                   |                      |           | +             |            |           |           |          |           |
| 4    |         |            |                   |                      |           |               |            |           |           |          |           |
|      | -       |            |                   |                      | 1.0       |               |            |           |           |          |           |
| Help | 1       | Enrolluser | Download User     | Update User          | Delete Us | er (Terminal) | Delete Use | r (PC)    | Save User | Close    | Calling . |
|      |         |            |                   |                      |           |               | 1          |           |           |          |           |
|      |         |            |                   |                      |           |               |            |           |           |          |           |
|      |         |            |                   |                      |           |               | 1          |           |           |          |           |
| zui  | re 1.2  |            | •                 |                      |           |               |            |           |           |          | 1         |
| ·    |         | Click      | hara and daw      | nlood us             |           |               |            | alata ucc | r from    | the      |           |
|      |         | CIICK      | nere and dow      | moau us              | ei        |               |            | elete use |           | uie      |           |
|      |         | from       | the FingerTec®    | <sup>®</sup> Termin. | al        |               | Fi         | ngerTec   | ® Termi   | nal      |           |
|      |         |            | une i mgerree     | 1011111              | un.       |               |            | ngerree   | renni     | incar.   |           |
|      |         |            |                   |                      |           |               |            |           |           |          |           |

### 3 FING@RTEC. CLEARING ADMIN PRIVILEGE OF TCMS V2 Click the drop box and select another reader. Download Users from Terminal Use this function to download all (including new) or selected user(s) data from selected terminal to PC. You can either choose to download fingerprints, username + privilege + password, or both data set. You may select the range of records by D -1 User D -() AI 1 O None Some Select all User will be displayed. users. by selected department • Selected data: V Fingerprint Deselect all users. Check the option to download Username + Privilege + Password Do not overwrite PC user info if no terminal data is downloaded users' fingerprints. Apply Cancel Figure 1.3 Check the option to download username, Click Apply button to start downloading user privilege and user password. users info from the selected reader.

# Step 3

You may change the privilege of a particular user in Fingerprint Management. In the Fingerprint Management, look for the "Privilege" column.

| 1001 Mark Technical Support 2 Mark Admin ™**** 12555127   1000 David Sees & Marchog 2 David Forolar ***** 10050/000   1004 Noole Administration 2 David Forolar ****** 10548564   1004 Noole Administration 2 Noole Administration 2   1004 Noole Administration 2 Noole Administration 10548564 10548564                                                                                                    | a. : | User D | Name                                  | Department        | Fingerprint | Face ID   | User Name      | Privilege  | Password | Card D    | Disabled | +   |
|----------------------------------------------------------------------------------------------------|------|--------|---------------------------------------|-------------------|-------------|-----------|----------------|------------|----------|-----------|----------|-----|
| 1000 David Sees & Marktong 2 David Marktong 100/19/00   1004 Nicole Administration 2 Nicole Forniber Administration   1004 Nicole Administration 2 Nicole Forniber Administration   1004 Nicole Administration 2 Nicole Forniber Administration                                                                                                    | T    | 1001   | Mark                                  | Technical Support | 2           |           | Mark           | Admin      |          | 12585157  | 21       | 11  |
| 1004 Administration 2 Nicole Enroline Intel 48564 Intel 48564 Intel 485664 Intel 485664 Intel 485664< |      | 1003   | David                                 | Sales & Marketing | 2           |           | David          | User       |          | 10651966  | 19       | t I |
|                                                                                                    |      | 1004   | Nicole                                | Administration    | 2           |           | Nicole         | Enroller   |          | 10548564  | 1        | t I |
|                                                                                                    |      |        |                                       |                   | -           |           |                | Admin      |          |           |          | t I |
|                                                                                                    |      |        | · · · · · · · · · · · · · · · · · · · |                   |             |           |                | Supervisor |          |           |          | 1   |
|                                                                                                    |      |        |                                       |                   |             |           |                |            |          |           |          | I   |
|                                                                                                    | _    |        |                                       |                   |             |           |                |            |          |           |          | t I |
|                                                                                                    | _    |        |                                       |                   |             |           |                |            |          |           |          | τI  |
|                                                                                                    |      |        |                                       |                   |             |           |                |            |          |           |          | 1   |
|                                                                                                    | _    |        |                                       |                   |             |           |                |            |          |           |          | tΙ  |
|                                                                                                    |      |        |                                       |                   |             |           |                |            |          |           |          | tΙ  |
|                                                                                                    | -    |        |                                       |                   |             |           |                |            |          |           |          | tΙ  |
|                                                                                                    | _    |        |                                       |                   | -           |           |                |            | -        |           |          | tΙ  |
|                                                                                                    |      |        |                                       |                   |             |           |                | -          |          |           |          | 1   |
|                                                                                                    | _    |        |                                       |                   |             |           |                |            | -        |           |          | ŧΙ  |
|                                                                                                    | -    |        |                                       |                   |             |           | -              |            | -        |           |          | † 1 |
|                                                                                                    |      |        |                                       |                   |             |           | -              |            | -        |           |          | t   |
|                                                                                                    | -    |        |                                       |                   | -           |           | -              |            | -        |           | _        | t   |
|                                                                                                    | 1    | -      |                                       |                   | -           |           | -              | -          | -        | -         |          | 늰   |
|                                                                                                    | _    | _      |                                       |                   |             |           |                |            |          |           |          | · . |
|                                                                                                    |      |        |                                       |                   |             | _         |                |            |          |           | -        | _   |
| Enrol User Download User Update User (PC) Save User (PC) Save User (PC)                                                                                                    | elp  |        | Enroll User                           | Download User     | Update User | Delete Us | ser (Terminal) | Delete Use | r (PC)   | Save User | Close    |     |

# FING@RTEC. CLEARING ADMIN PRIVILEGE OF TCMS V2

4

## Step 4

Now change the privilege to "User" and then click "Save User". After saving, click the "Update user" button to update the selected device so that the change will take effect.

| т | User D | Name             | Department        | Finnernrint         | Face D        | User Name     | Privilene    | Password     | Card D    | Disabled | 1     |
|---|--------|------------------|-------------------|---------------------|---------------|---------------|--------------|--------------|-----------|----------|-------|
| ÷ | 1001   | Mark             | Technical Support | 2                   |               | Mark          | User         |              | 12585157  | 17       | -     |
| 2 | 1003   | David            | Sales & Marketing | 2                   |               | David         | User         |              | 10651966  | 1        | 1     |
| 3 | 1004   | Nicole           | Administration    | 2                   |               | Nicole        | User         |              | 10548564  |          | t I   |
| T |        |                  |                   |                     |               |               |              |              |           |          | 1     |
| Ι |        |                  |                   |                     |               |               |              |              |           |          | ΙI    |
|   |        |                  |                   |                     |               |               | -            |              |           |          | 11    |
| + |        |                  |                   |                     |               |               |              |              |           |          | 1.1   |
| + |        |                  |                   |                     |               |               |              |              |           |          | + 1   |
| + |        |                  |                   | -                   |               |               | -            |              |           |          | 11    |
| + |        |                  |                   | + +                 |               |               |              |              |           |          | 11    |
| t | -      |                  |                   | -                   |               |               | -            |              |           |          | 11    |
| t | -      |                  |                   |                     |               |               | -            |              |           |          | f I   |
| t | 1 - U  |                  |                   |                     |               |               | -            |              |           |          | 1.1   |
| T |        |                  |                   |                     |               |               |              |              |           |          | 1     |
| T |        |                  |                   |                     |               |               |              |              |           |          | T I   |
| Т | 6 - F  |                  |                   |                     |               |               |              |              |           |          | I 1   |
| T |        |                  | 2                 |                     |               |               |              |              |           |          | 141   |
|   |        |                  |                   |                     |               |               |              |              |           | 1        |       |
| _ |        |                  |                   |                     |               |               |              |              |           | 1.11     | 14.55 |
|   |        | Enroll User Down | load User U       | lodate User         | Delete Us     | er (Terminal) | Delete Use   | r (PC)       | Save User | Close    |       |
|   |        |                  |                   | 2011 a 100 00 00 00 |               |               |              |              |           | / Linear | _     |
|   | 111717 |                  |                   | 221.61              | 2010/01/07/02 | 1000          | 555 O 1112 D | 0.1011-0.005 |           |          |       |
|   |        |                  |                   |                     |               |               |              |              |           |          |       |
|   |        |                  |                   |                     |               |               |              |              |           |          |       |
|   |        |                  |                   |                     |               |               |              |              |           |          |       |

Copyright © 2012 by FingerTec Worldwide Ltd. All rights reserved **LAST UPDATE 09 JULY 2012**